| OHJELMISTO | TYÖOHJE                    | Si<br>1       | vu<br>(2) |
|------------|----------------------------|---------------|-----------|
| Nimiko     | Vorsio / loodittu/ lootiio | Sivu<br>1 (2) |           |

## FCM Software Upgrade

## Setup

- Download the appropriate upgrade file.
- Connect your computer to the first Ethernet port on the display unit (see Picture 1). Depending on your computer you might need a cross-over Ethernet cable, but usually this is not necessary. When you have plugged in both ends of the working network cable a green light is lit on the Ethernet port on the display.
- Set your computer to use the static IPv4 address 192.168.1.110.

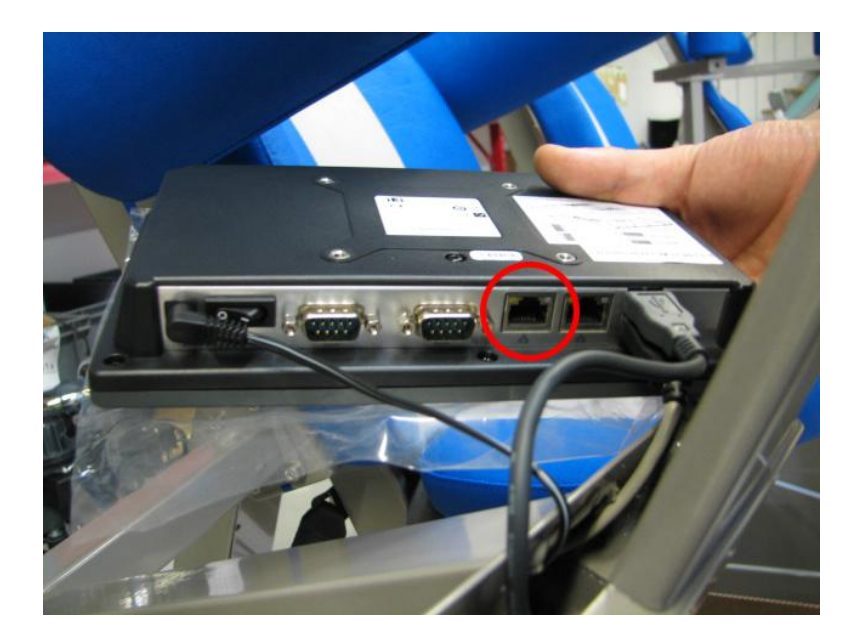

Picture 1 Ethernet port

## Upgrade

- Open a web browser and go to address <u>http://192.168.1.114</u>, you should now see the Web Interface.
- Select 'Upgrade Software' from the left, you should now see the same view as in Picture 2.
- Click on 'Browse...' and select the upgrade file that you have downloaded.
- Click on 'Upload to machine' to send the upgrade to the display.
- After the upload you should see a message about a successful upgrade.
- Now you can select 'Tools' from left and click on 'Restart' or cycle power to the display to start using the new software.

| R   | OHJELMISTO                     | TYÖOHJE                                       |                             | Sivu<br>2 (2) |
|-----|--------------------------------|-----------------------------------------------|-----------------------------|---------------|
| нце | Nimike<br>FCM SOFTWARE UPGRADE | Versio / laadittu/ laatija<br>1/15.12.2011/TR | Tarkastettu<br>[PVM + NIMI] |               |

| Hur FCM Machine Web Interface -                       | Upgrade FCM software - Windows Internet Explorer                                                                                                    |                                |                  |
|-------------------------------------------------------|----------------------------------------------------------------------------------------------------|--------------------------------|------------------|
| Asymptotic 2                                          | //cgi-bin/upgrade.software.cgi                                                                                                    | ✓ *y × Google                  |                  |
| Google C                                              | Siirry b the second second |                                | Asetukset        |
| 😭 🏟 🌈 Hur FCM Machine W                               | eb Interfsce - Upgrade FCM                                                                                                    | 🔓 • 📾 • 🖶 • 🖟                  | Page 🕶 🍈 Tools 👻 |
| FCM                                                   | Je                                                                                                    | Machine Web                    | > Interface      |
| Machine Information<br>Upgrade Software<br>Parameters | Upgrade FCM software                                                                                                    |                                |                  |
| Credits                                               | File to upload: Browse                                                                                                    |                                |                  |
|                                                       |                                                                                                    |                                |                  |
|                                                       |                                                                                                    |                                |                  |
|                                                       |                                                                                                    |                                |                  |
| Copyright @ 2005 - 2008 AB Hur Oy                     |                                                                                                    |                                |                  |
| Jone                                                  |                                                                                                    | Internet   Protected Made: Off | <b>4</b> ,100% - |

Picture 2 Upgrade Software